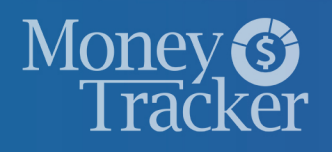

# **Quick Start Guide**

Welcome to the improved Money Tracker with updated features & functionality!

| 🛰 Spending | by Category |               | \$           |
|------------|-------------|---------------|--------------|
| 1 WEEK     | 1 MONTH     | 3 MONTHS      | 6 MONTHS     |
| l          | Hous<br>S1, | rehold<br>220 |              |
|            |             | VIEV          | V ANALYZER > |

| ← New Budget                                                                   |                                     |
|--------------------------------------------------------------------------------|-------------------------------------|
| 1 Choose which tags to track                                                   |                                     |
| Select the tags for the transactions yo<br>tags is the average monthly amount. | ou want to track. Below each of the |
| Appliances                                                                     | Auto<br>\$0                         |
| Auto Expense                                                                   | Baby Expenses                       |
| ✓ SHOW MORE                                                                    |                                     |
| NEXT                                                                           |                                     |
| 2 Choose the name & amount                                                     |                                     |
| 3 Choose accounts                                                              |                                     |

#### Create An Income

| Income Info                              |
|------------------------------------------|
| Name *                                   |
| Example: Paycheck, Tips, Social Security |
| Amount *                                 |
| \$ 0.00                                  |
| Frequency                                |
| Start On Date                            |
| Apr 29, 2019                             |
|                                          |
| SAVE                                     |
| CANCEL                                   |

#### Dashboard

See which spending category you have spent the most in so far this month.

**Step 1**: Select other parts of the wheel to see other major category spending. Your transactions will categorize themselves with 'tags'.

Step 2: To personalize these categories, or split the transaction between tags, select the transaction and edit the tag.

Step 3: When you select a transaction from the dashboard you can also change the name of the transaction, create a budget or add a recurring transaction to your Cashflow Calendar.

#### **Spending Targets**

New users can look at the insights for guidance on what to budget based on spending.

Step 1: Navigate to Budgets and click on "View Budgets."

Step 2: Click on the Spending Target you'd like to edit from the list.

Step 3: Click "Edit Budget" to edit or delete.

Step 4: You can change the name, amount, tags, and accounts associated with this Spending Target from here.

#### Cashflow

The cash flow calendar brings your budget to life through an interactive calendar.

- Step 1: Navigate to Cashflow.
- Step 2: Click the plus sign to "Add Income" or "Add Bill."
- Step 3: Enter in the required information and select "Save."

## ← Add Save For Goal Add Save For Goal

#### Goals

Create savings goals, like saving for a vacation, or a debt reduction goal, like paying off a high-rate credit card.

| ← Link Account                                                            |  |  |  |
|---------------------------------------------------------------------------|--|--|--|
| Add an account                                                            |  |  |  |
| Choose from the following financial institutions or search by name below. |  |  |  |
| Don't see your financial institution above? Search for it here.           |  |  |  |
| Name                                                                      |  |  |  |
| SEARCH                                                                    |  |  |  |
| Still can't find what you're looking for?                                 |  |  |  |
| CONTACT SUPPORT FOR ASSISTANCE                                            |  |  |  |

Step 1: Navigate to Goals, and select "Add Goal."

Step 2: Select your desired pay off or savings goal.

Step 3: Fill in the required information.

Step 4: Click "Save" to complete the process of adding a new goal.

Keep in mind, your Goal Summary will update your completion date and the amount needed per month according to your preferences. Goals will automatically update your progress and will reflect your day-to-day account balances in PFM.

### Add an Account

Syncing other accounts for a complete financial picture is simple.

**Step 1**: Navigate to Accounts, and click the plus sign to "Add Linked Account."

**Step 2**: Select an institution or use the search to find your institution.

Step 3: Enter in the required information and select "Connect."

You'll receive a notification on your PFM dashboard once the account has been synced successfully.

### Get Your Finances On Track Today!

If you want to save money, improve financial health and make financial management easier, Money Tracker helps you reach your goals.